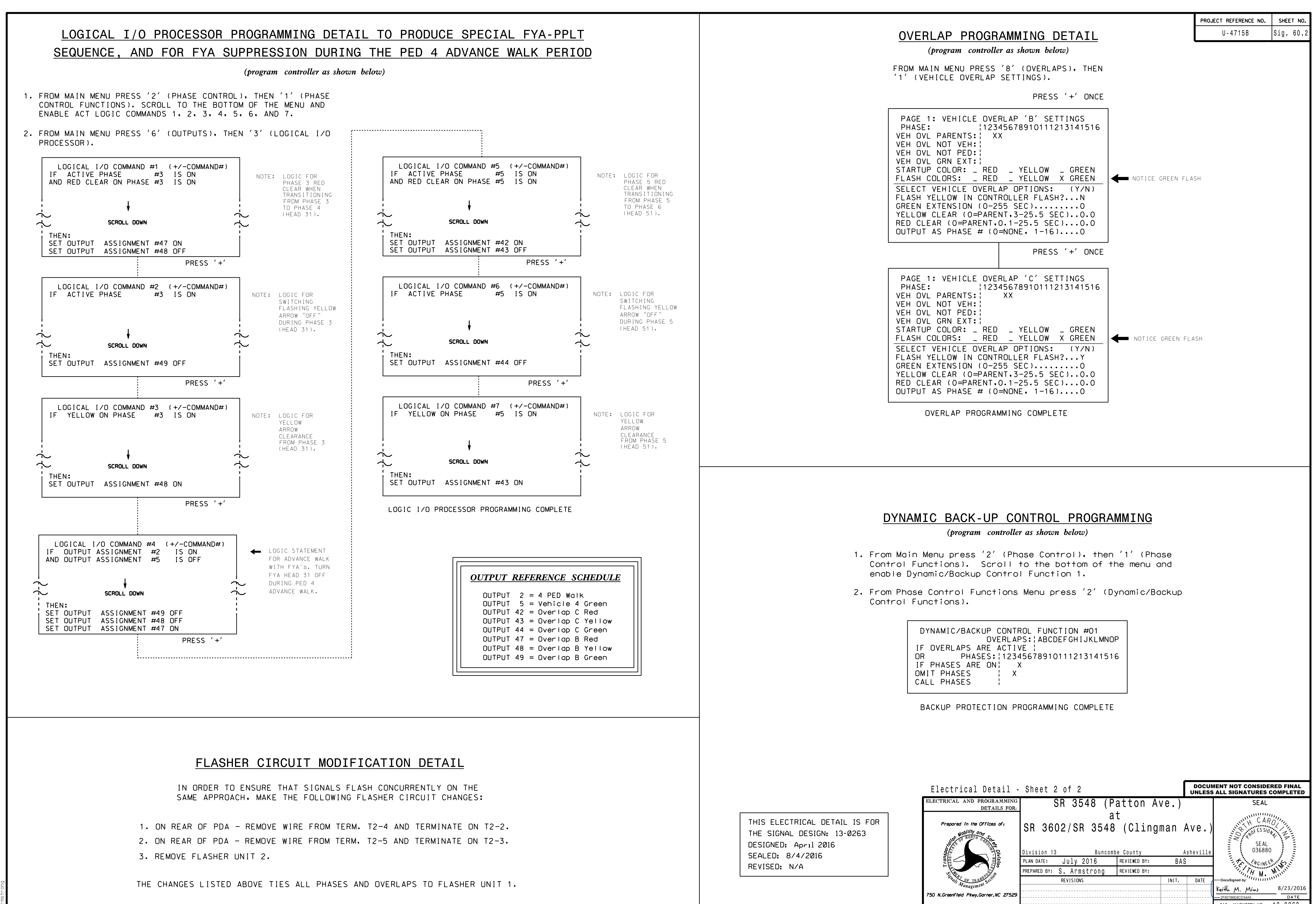

| ectrical Detail - Sheet 2 of 2         |                                       |      | DOCUMENT NOT CONSIDERED FINAL<br>UNLESS ALL SIGNATURES COMPLETED |                            |
|----------------------------------------|---------------------------------------|------|------------------------------------------------------------------|----------------------------|
| TRICAL AND PROGRAMMING<br>DETAILS FOR: | SR 3548 (Patton Ave                   | .)   |                                                                  | SEAL                       |
| Prepared in the Offices of:            | at<br>SR 3602/SR 3548 (Clingman Ave.) |      | SEAL                                                             |                            |
| Superverter States                     | Division 13 Buncombe County           | A    | sheville                                                         | 036880                     |
| F S S                                  | PERADER BY: C Armotrono PEVIEWED BY:  | DAS  |                                                                  | CNGINEE N. I.              |
| STATISTICS TRANSPORT                   | REVISIONS                             | NIT. | DATE                                                             | DocuSigned by:             |
| Management                             |                                       |      |                                                                  | Keith M. Mins 8/23/2016    |
| I.Greenfield Pkwy,Garner,NC 27529      |                                       |      |                                                                  | 2F80786E8CD34A5 DATE       |
|                                        |                                       |      |                                                                  | SIG. INVENTORY NO. 13-0263 |